#### Versjonskontrol med Subversion

og TortoiseSVN

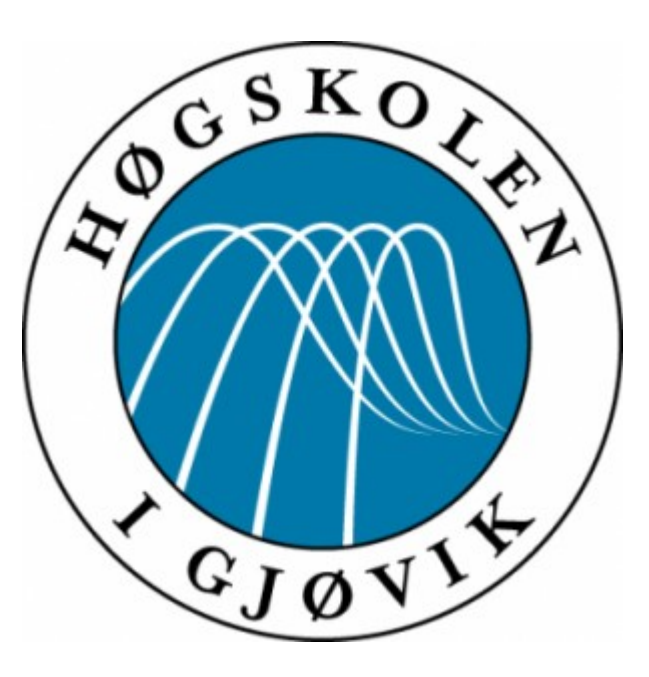

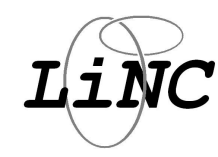

#### Hva er versjonskontroll?

## Tilrettelegging for samarbeid Sikring av informasjon og data

# Utfordringen, hva vil vi løse?

- Samskriving
- Sikring mot overskriving
- Versjonslagring
- Datasikring

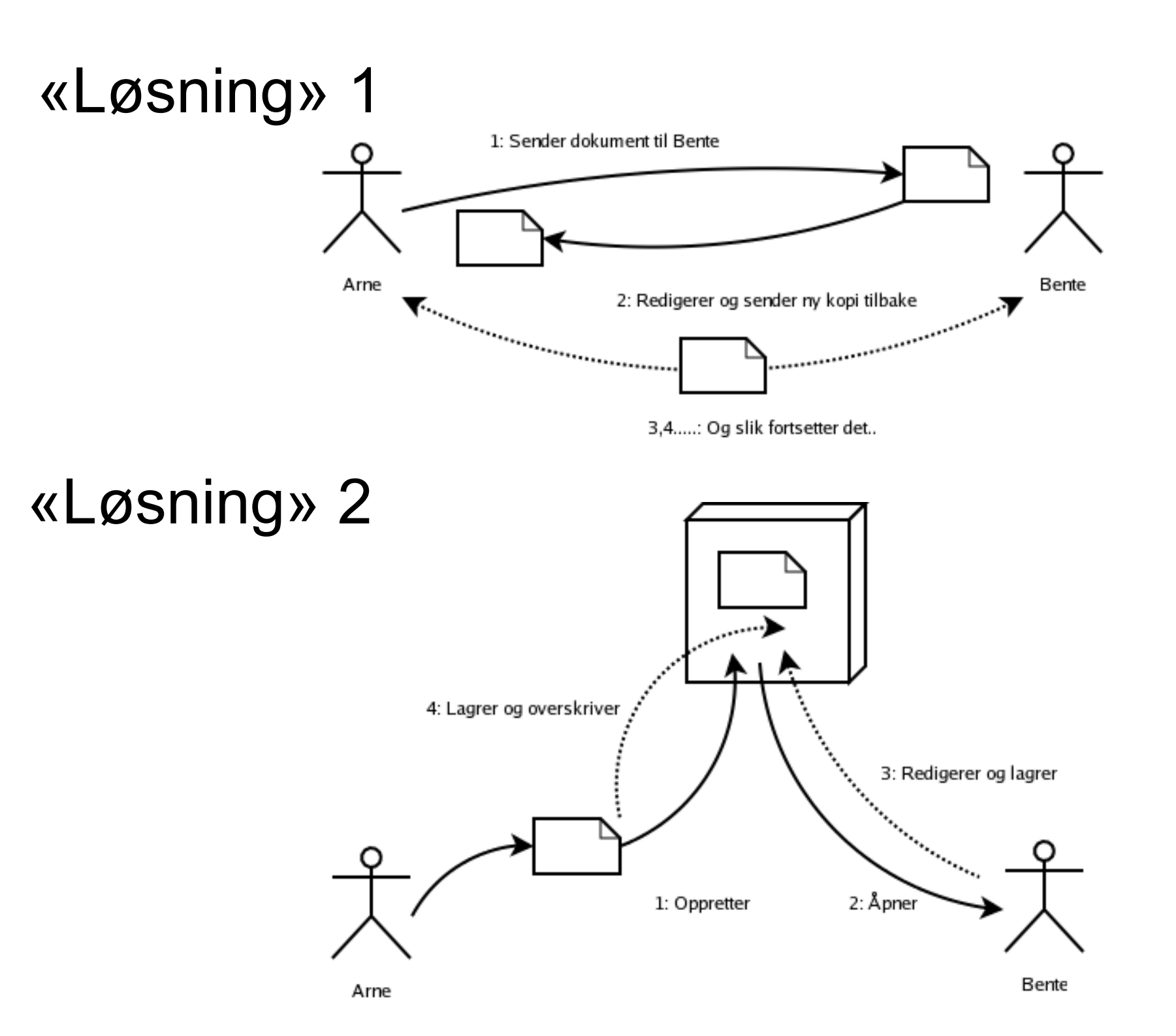

# En mer fungerende løsning:

# Versjonskontroll!

- Sentralt lager
- Jobbing mot arbeidskopi
- Innfletting av endringer
- Revisjonshistorikk
- Versjonskontrollsystemet styrer samskriving

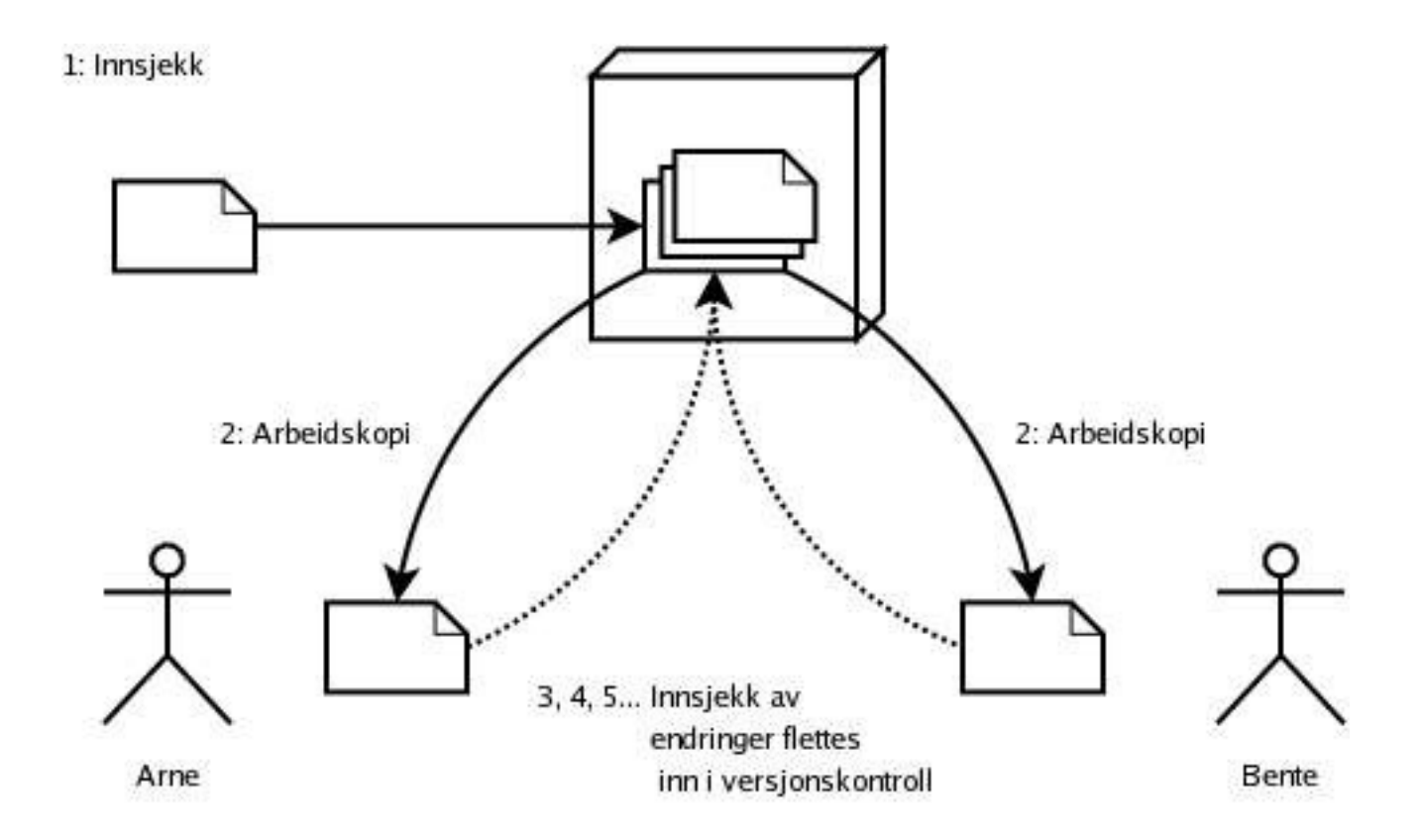

## Introduksjon til Subversion

- Subversion er et versjonshåndteringssystem.
- Designet for å være en "moderne erstatter for CVS", og deler en del utviklere.
- Som CVS er dette et sentralisert system.
- Subversion har støtte for binærfiler, via binær-diff (dette betyr ikke at binærfiler bør legges under versjonskontroll).

# Introduksjon til Subversion

Repository

stedet hvor filene holdes under versjonskontroll.

#### • Working copy

din versjon (arbeidskopi) av kildekodetreet.

#### Revisjon

i Subversion: en lagret utgave av treet

#### • Import

Legger informasjon inn i et repository for første gang

#### Checkout

Uthenting av en ny arbeidskopi

#### • Update

Bringer arbeidskopien til en synkronisert tilstand

#### • Commit

Overføre de lokale endringene opp til repository

## Introduksjon til Subversion

- Sentralisert versjonskontroll
- Atomiske commit
- Alle data versjonkontrolleres
- Lokale repositories
- Mange kommunikasjonstyper
- Enkel håndtering av branches og tags
- Kryssplattform (åpent tilgjengelig)

# DEMO

# TortoiseSVN Integrert, grafisk klientprogram for Windows

Demo kjøres med TortoiseSVN på Windows, og med kommandolinjeverktøyet «svn» på en Unix-maskin.

Disse to maskinene jobber mot samme repository.

Under forelesning kjøres demo «live», den er forsøkt gjengitt steg for steg her...

Vi håper demo-spøkelset ikke kommer og er slemt.

# Basis katalogoppsett

| C S S S S S S S S S S S S S S S S S S S                                                                                                    |          | <b>▼</b> 49   | Search | Q    |
|----------------------------------------------------------------------------------------------------|----------|---------------|--------|------|
| 🌗 Organize 🔻 🖻 Views 👻                                                                                                    |          |               |        | 0    |
| Favorite Links                                                                                                    | Name     | Date modified | Туре   | Size |
| <ul> <li>Documents</li> <li>Pictures</li> <li>Music</li> <li>More &gt;&gt;</li> </ul>                                                                                                    |          |               |        |      |
| Folders       Image: Control Panel         Image: Control Panel       Image: Control Panel         Image: Control Panel | branches | tags          | trunk  |      |
| 3 items                                                                                                    |          |               |        |      |

Opprett en basis med data/kode som skal inn i versjonkontroll. Opprett «Branches, tags and trunk» i katalogen. Plasser nyttedata i «trunk».

# Import

|   | Open                      |    |
|---|---------------------------|----|
|   | Explore                   | 10 |
|   | 7-Zip                     |    |
|   | Share                     |    |
| 8 | SVN Checkout              |    |
| a | SVN Import                |    |
| * | TortoiseSVN               |    |
|   | Restore previous versions |    |
|   | Send To                   | •  |
|   | Cut                       |    |
|   | Сору                      |    |
|   | Create Shortcut           |    |
|   | Delete                    |    |
|   | Rename                    |    |
|   | Properties                |    |

| URL of repository:   |     |
|----------------------|-----|
| file:///C:/Demo/Repo | ▼ [ |
| Import message       |     |
| Recent messages      |     |
|                      |     |
|                      |     |
|                      |     |
|                      |     |
|                      |     |

Høyreklikk på katalog som skal importeres til versjonskontroll, oppgi bane til repository

# Import, statusrapport

| Demo - In | nport - TortoiseSVN Finished!                             |           |  |
|-----------|-----------------------------------------------------------|-----------|--|
| Action    | Path                                                      | Mime type |  |
| Command   | Import C:\Users\jonl\Desktop\Demo to file:///C:/Demo/Repo |           |  |
| Adding    | C: \Users \jonl \Desktop \Demo \trunk                     |           |  |
| Adding    | C: \Users\jonl\Desktop\Demo\trunk\first.txt               |           |  |
| Adding    | C: \Users \jonl \Desktop \Demo \branches                  |           |  |
| Adding    | C: \Users \jonl \Desktop \Demo \tags                      |           |  |
| Completed | At revision: 1                                            |           |  |
|           |                                                           |           |  |
|           |                                                           |           |  |

# Import, på kommandolinje

\$ mkdir Demo; cd Demo \$ mkdir trunk branches tags; cd trunk \$ mkdir bin lib test \$ vi README COPYING

\$ svn import Demo https://dilbert.hig.no/svn/student/123456/Demo

#### Checkout

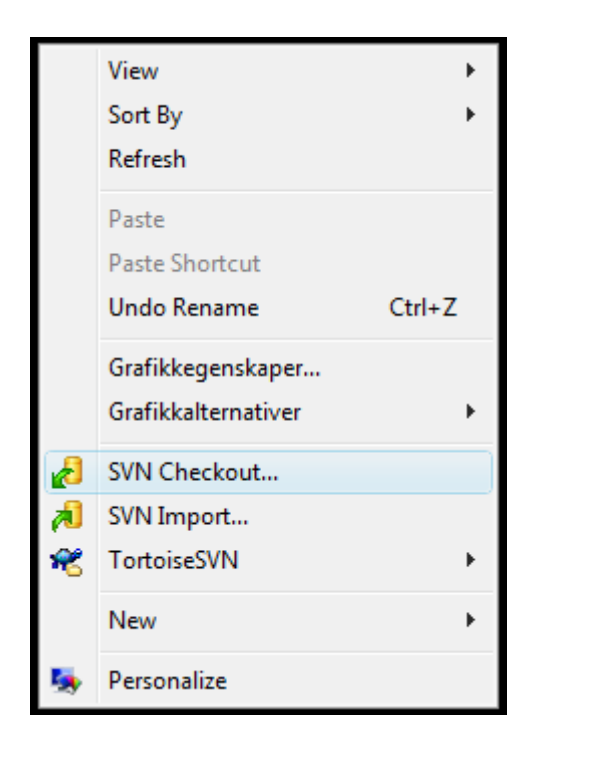

| Repository              |          |
|-------------------------|----------|
| URL of repository:      |          |
| file:///C:/Demo/Rep     | • •      |
| Checkout directory:     |          |
| C:\Users\jonl\Desktop\[ | DemoWC . |
| Checkout Depth          |          |
|                         |          |
| Fully recursive         | •        |
| Omit externals          |          |
| Revision                |          |
| HEAD revision           |          |
| C Devision              | Chewler  |
| Revision                | Show log |

Høyreklikk på et tomt felt i et Windows Explorer vindu, der du vil ha din arbeidskopi lagret.

# Checkout

| file:///C:/D                                             | emo/Repo - Checkout - TortoiseSVN Finished!                                                                                                    | DemoWC    |
|----------------------------------------------------------|----------------------------------------------------------------------------------------------------|-----------|
| Action                                                   | Path                                                                                                    | Mime type |
| Command<br>Added<br>Added<br>Added<br>Added<br>Completed | Checkout from file:///C:/Demo/Repo, revision HEAD, Fully recursive, Externals included<br>C:\Users\jonl\Desktop\DemoWC\trunk<br>C:\Users\jonl\Desktop\DemoWC\trunk\first.txt<br>C:\Users\jonl\Desktop\DemoWC\branches<br>C:\Users\jonl\Desktop\DemoWC\tags<br>At revision: 1 |           |
| dded:4                                                   |                                                                                                    | OK Cancel |

# Checkout, på kommandolinjen

# OBS: URL er forkortet for å få plass....
\$ svn checkout https://dilbert.hig.no/[...]/Demo ~/DemoWC/

# alternativt
\$ svn co https://dilbert.hig.no/svn/student/123456/Demo ~/DemoWC/

# Vanlig arbeidssyklus

- Update
- Rediger, gjør endringer
- Update
- Eventuelle add, move eller remove
- Update
- Commit
- Go to top....

# Update

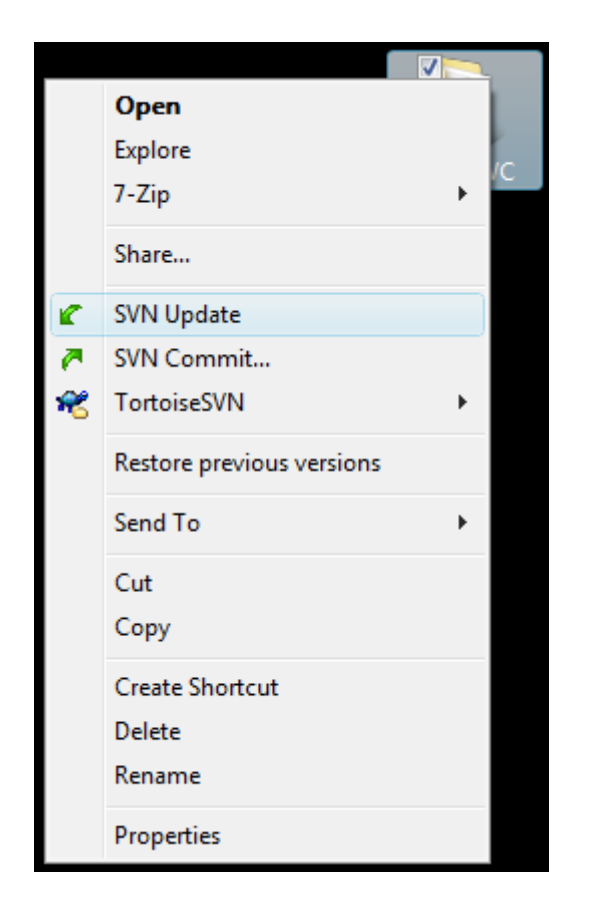

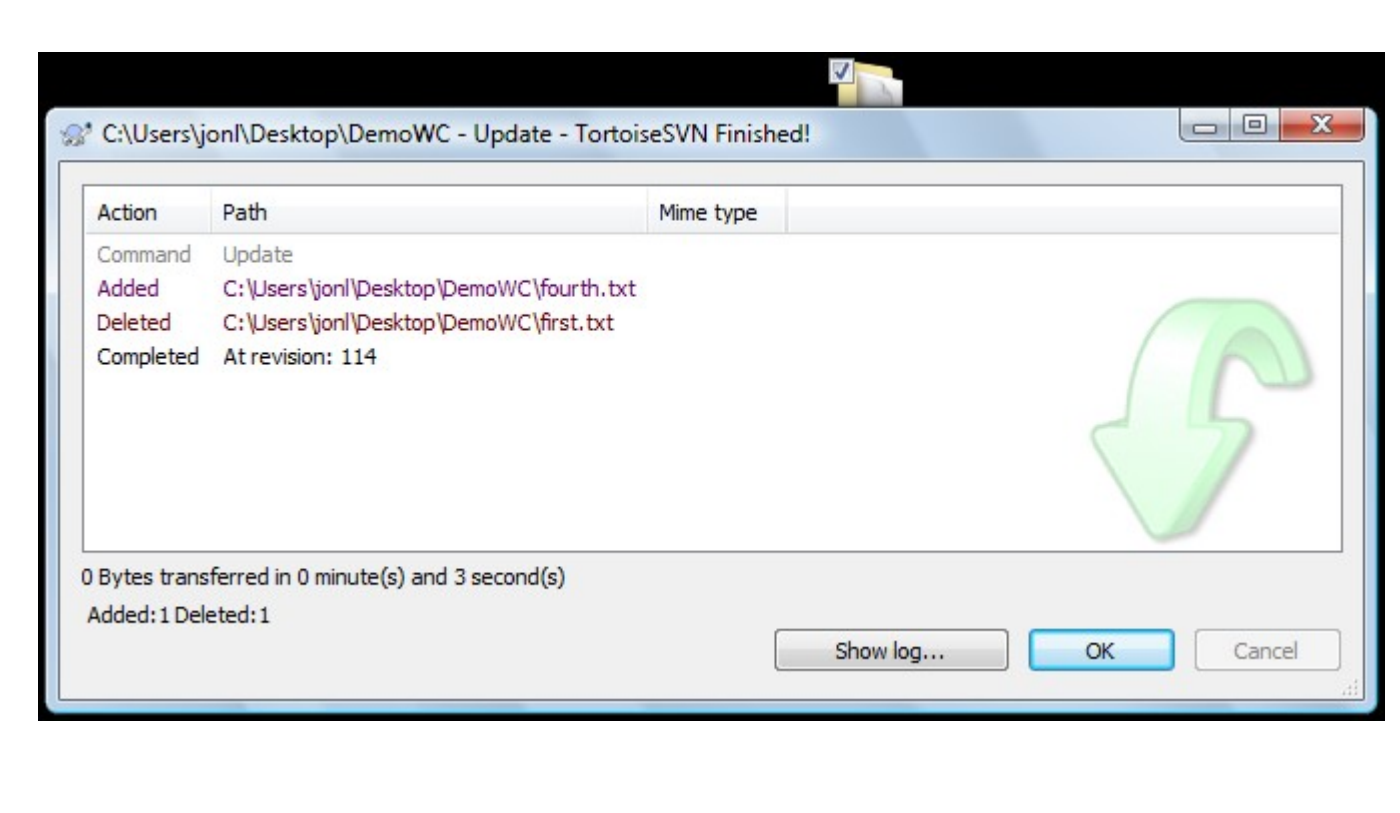

#### Høyreklikk på din arbeidskopi, velg SVN Update

# Status, visning av endringer

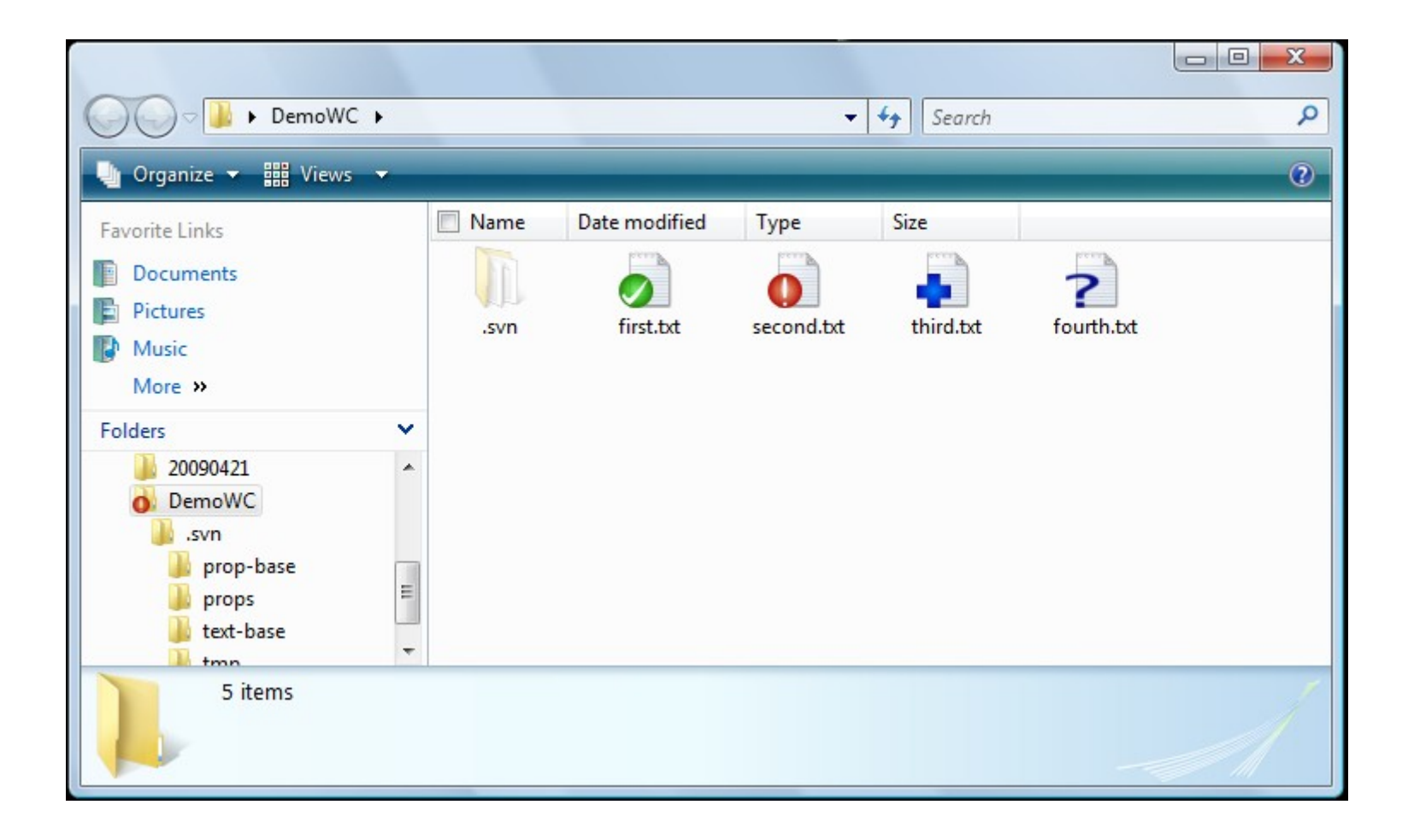

Tortoise bruker visuelle ikoner til å vise status De ikonene vist her, er de vanligste...

# Status

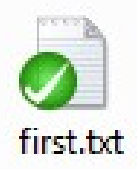

Filen i arbeidskopien er ikke endret siden Update

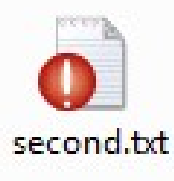

Filen i arbeidskopien er endret siden Update Arbeidskopien inneholder endringer som ikke er sjekket inn

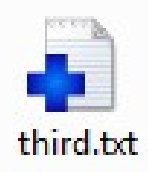

Filen i arbeidskopien er lagt til siden Update Arbeidskopien inneholder endringer som ikke er sjekket inn; nye filer som legges til blir ikke lastet opp før man gjør commit.

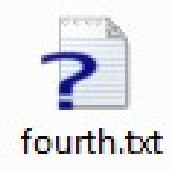

Filen i arbeidskopien er ukjent for SVN.

Arbeidskopien inneholder endringer som ikke er versjonskontrollert i det hele tatt. Nye filer/kataloger er ikke under versjonskontroll før man høyreklikker på de, og velger «TortoiseSVN/Add...»

#### Status

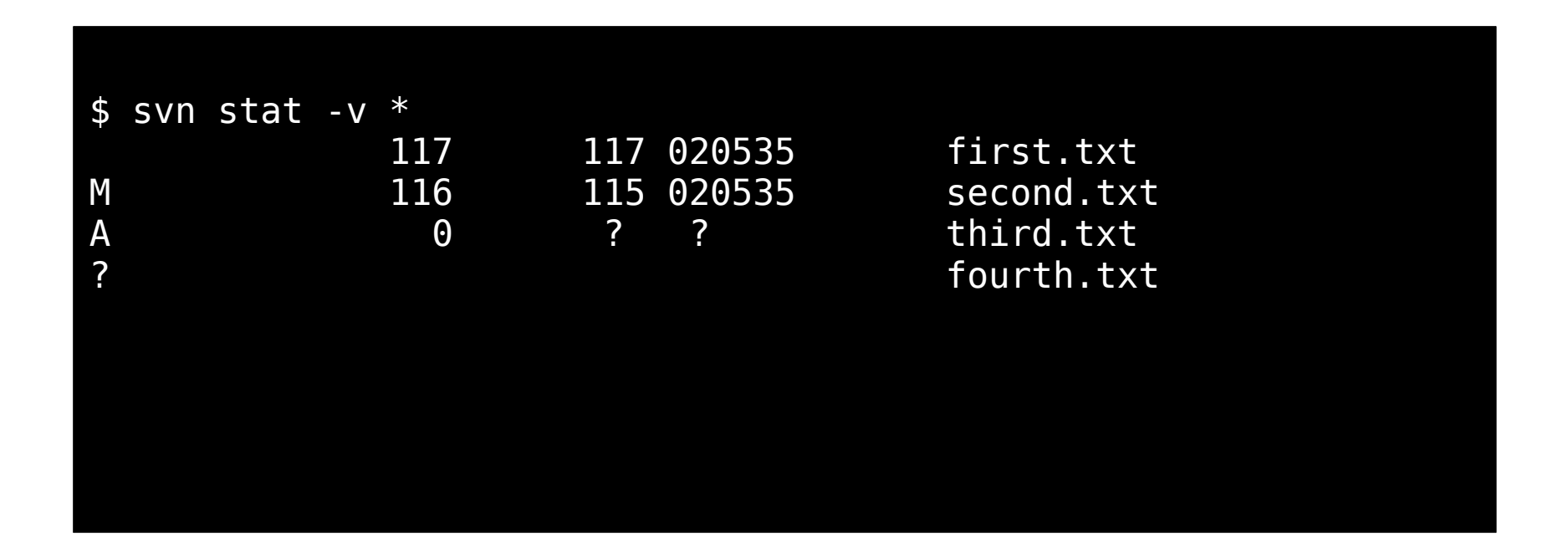

Her er tekstversjonen av de samme opplysninger som forrige slide...

# Visning av endringer

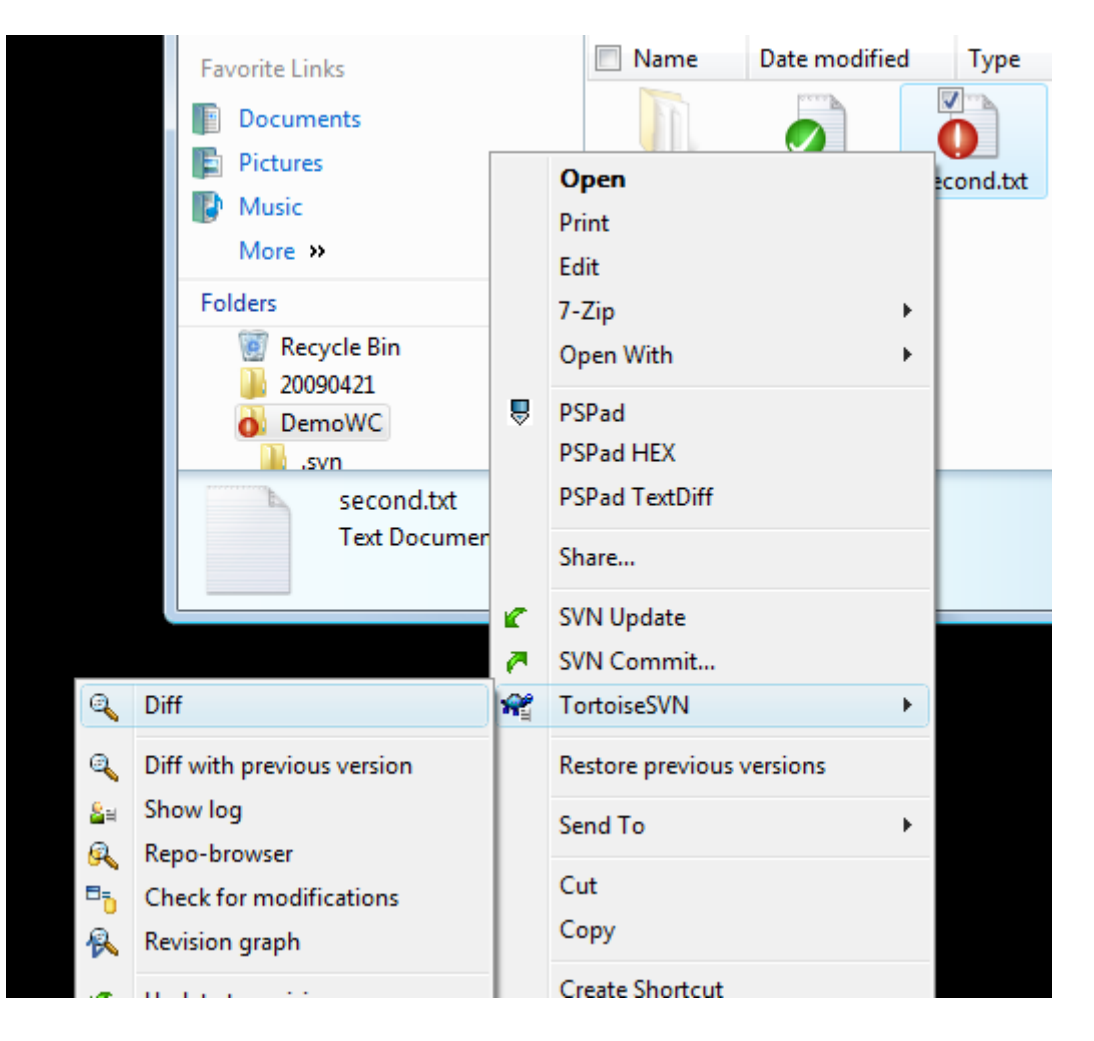

Ved å høyreklikke på en endret fil, og gå inn i TortoiseSVN menyen, finner man «Diff»

# Visning av endringer

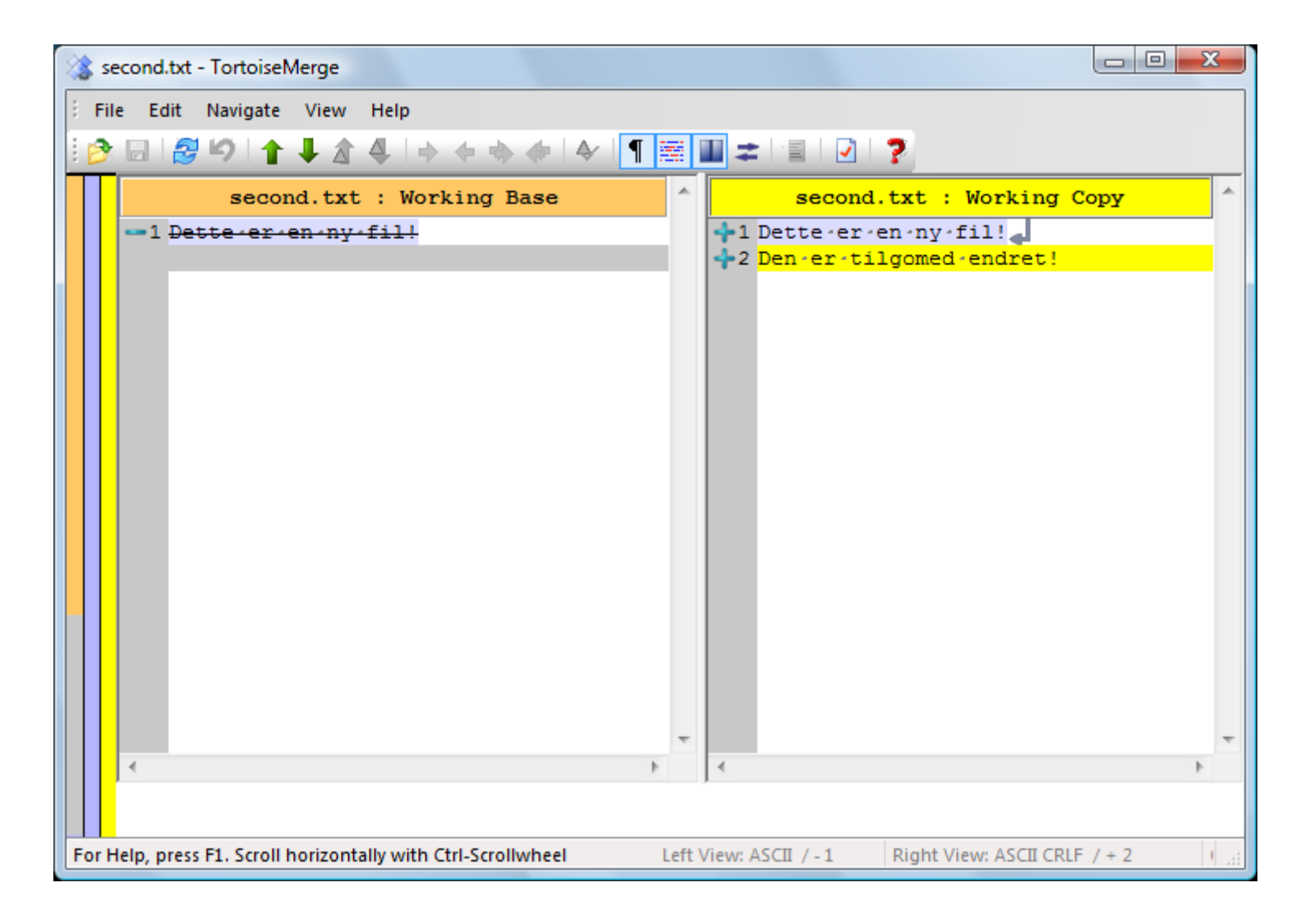

#### Visning av endringer

\$ svn diff
second.txt
Index: second.txt

\_\_\_\_\_\_

\_\_\_\_\_

--- second.txt
(revision 116)
+++ second.txt
(working copy)
@@ -1 +1,2 @@

# Update (reminder)

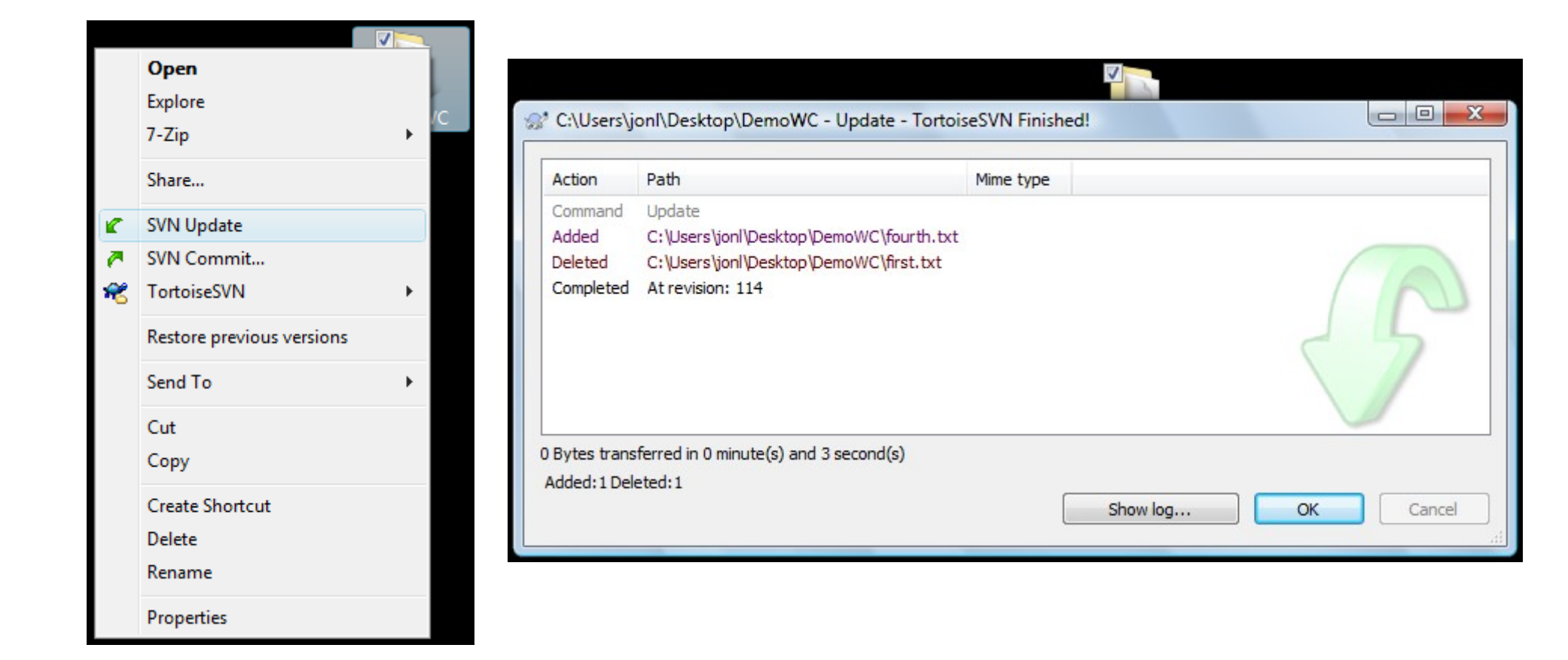

#### HUSK Å OPPDATERE FØR INNSJEKK!

# Check-in

|          | Open                                    |     |
|----------|-----------------------------------------|-----|
|          | Add to VLC media player's Playlist      | wc  |
|          | Play with VLC media player              |     |
|          | 7-Zip                                   |     |
| <u>6</u> | Scan with Microsoft Security Essentials |     |
|          | Share with                              | •   |
| r.       | SVN Update                              |     |
| <b>P</b> | SVN Commit                              |     |
| *        | TortoiseSVN                             | •   |
|          | Restore previous versions               |     |
|          | Include in library                      | • • |
|          | Send to                                 | •   |
|          | Cut                                     |     |
|          | Сору                                    |     |
|          | Create shortcut                         |     |
|          | Delete                                  |     |
|          | Rename                                  |     |
|          | Properties                              |     |

|                                                                            | besktop (nepo                   |                               |                 |                   |
|----------------------------------------------------------------------------|---------------------------------|-------------------------------|-----------------|-------------------|
| mit to:                                                                    |                                 |                               |                 |                   |
| ///C:/Demo/Repo/trunk                                                      |                                 |                               |                 |                   |
| essage:                                                                    |                                 |                               |                 |                   |
| Recent messac                                                              | ies                             |                               |                 |                   |
| dded second.txt,<br>his is <u>not</u> a go                                 | the second fi<br>od example of  | le in this<br>a <u>logmag</u> | demo.           |                   |
| anges made (double-click<br>Path                                           | on file for diff):<br>Extension | Text status                   | Property status | Lock              |
|                                                                            | <b>F</b> .4                     |                               |                 |                   |
| Second.txt                                                                 | .txt                            | added                         |                 | 2                 |
| Show unversioned files<br>Select / deselect all<br>Show externals from dif | ferent repositories             | added                         | 1 files selecte | ed, 1 files total |

Høyreklikk på din arbeidskopi, velg SVN Commit

#### Commit, kommandolinje

\$ svn ci -m "added third"
Adding third.txt
Transmitting file data .
Committed revision 197.

# Add files

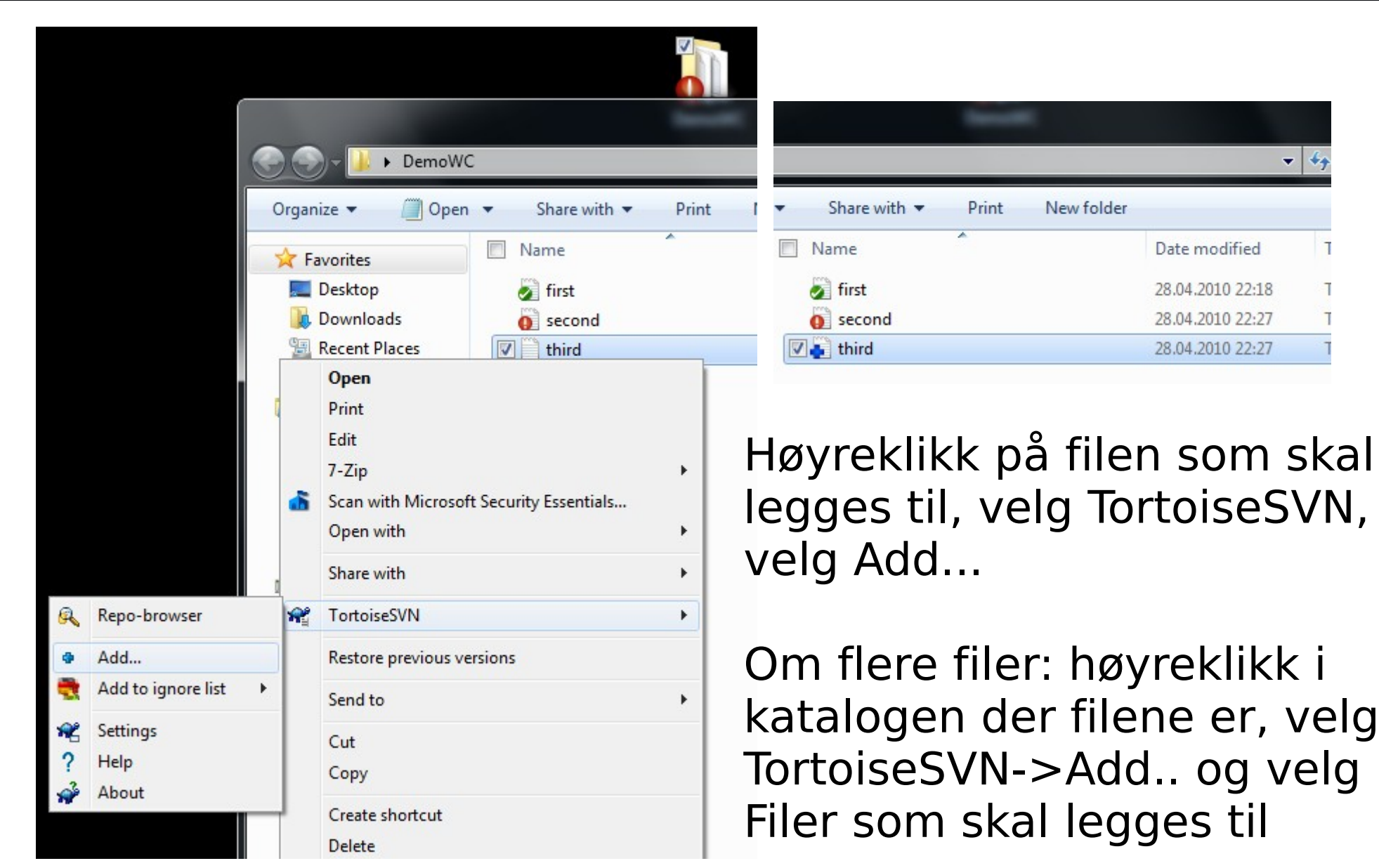

# Add files (multiple)

| <mark>≗</mark> ≅        | Show log                |          |              |                 | -             | -                |                                                                                                    |
|-------------------------|-------------------------|----------|--------------|-----------------|---------------|------------------|----------------------------------------------------------------------------------------------------|
| <u>R</u>                | Repo-browser            | ► D      | emoWC        |                 |               |                  |                                                                                                    |
| ∎ <mark>-</mark> ]<br>@ | Check for modifications | In       | iclude in li | ibrary 🔻 Sha    | are with 🔻    | New folder       |                                                                                                    |
|                         | Perceived               |          |              | Name            | *             | Date m           |                                                                                                    |
| ř                       | Update to revision      |          |              | fifth           |               | 28.04.20         |                                                                                                    |
| 2                       | Revert                  | ads      |              | 🔊 first         |               | 28.04.20         |                                                                                                    |
| ₹                       | Clean up                | lace     | s            | fourth          |               | 28.04.20         |                                                                                                    |
|                         | Get lock                |          |              | 🛃 third 🎢       |               | 20.04.20         |                                                                                                    |
| a                       | Release lock            | ents     |              |                 | 😵 Add         |                  |                                                                                                    |
| 12                      | Branch/tag              |          | View         |                 | Path          | Extension        |                                                                                                    |
|                         | Switch                  |          | Sort by      |                 | 🔽 📄 fifth.txt | .txt             |                                                                                                    |
| ¥                       | Merge                   |          | Refresh      | y III           | 🗹 📄 fourth.t  | xt .txt          |                                                                                                    |
| 5)<br>(5)               | Export                  |          | Custom       | : 4h :- 6-1 d   |               |                  |                                                                                                    |
| <b>_</b>                | Relocate                |          | Custom       | ize this folder |               |                  | and the second second s |
| ٠                       | Add                     |          | Paste        |                 |               |                  | the second second                                                                                                    |
| *                       | Create patch            |          | Paste sh     | ortcut          |               |                  |                                                                                                    |
| 8                       | Apply patch             |          |              |                 | Select / dese | lect <u>a</u> ll |                                                                                                    |
| ä≅                      | Properties              |          | Share wi     | ith             |               |                  | ancel Help                                                                                                    |
| **                      | Settings                | 2        | SVN Upo      | date            |               |                  |                                                                                                    |
| ?                       | Help                    | <u> </u> | SVN Cor      | mmit            |               |                  |                                                                                                    |
| <b>*</b>                | About                   | MR.      | Tortoise     | SVN             | •             |                  |                                                                                                    |

# Add, kommandolinje

| \$ svn add<br>A      | fil.txt<br>fil.txt           |  |  |
|----------------------|------------------------------|--|--|
| \$ svn add<br>A<br>A | *.txt<br>fil.txt<br>fil2.txt |  |  |

# Revert (angre)

|                 | Dow                        | nloads | 5        |            | first                                   |            |   |           |                   |               |                 |     |      |   |
|-----------------|----------------------------|--------|----------|------------|-----------------------------------------|------------|---|-----------|-------------------|---------------|-----------------|-----|------|---|
|                 | 🕮 Rece                     | nt Pla | ces      |            | fourth                                  |            |   |           |                   |               |                 |     |      |   |
|                 |                            |        |          | 🔽 🍈 :      | second                                  |            |   |           |                   |               |                 |     |      |   |
|                 | 🥽 Librario                 |        | Open     |            |                                         |            |   | 1         |                   |               |                 |     |      |   |
|                 | 📑 Docι                     |        | Print    |            |                                         |            |   | ι.        |                   |               |                 |     |      |   |
|                 | d Musi                     | c      | Edit     |            |                                         |            |   | ι.        |                   |               |                 |     |      |   |
|                 | 📔 Pictu                    | r      | 7-Zip    |            |                                         |            |   | <i></i> R | evert - C:\User   | s\jonl\Deskto | op\DemoWC       | C   |      | x |
|                 | 😸 Video                    |        | Scan wi  | th Microso | oft Security                            | Essentials | ſ |           |                   |               | •               |     |      |   |
|                 |                            | _      | Open w   | ith        | ,,,,,,,,,,,,,,,,,,,,,,,,,,,,,,,,,,,,,,, |            |   | Pa        | ath               | Text status   | Property status |     |      |   |
|                 | 🖳 Comp                     | r      |          |            |                                         |            |   | V         | second.txt        | modified      |                 |     |      |   |
|                 | 🚢 Loca                     |        | Share w  | ith        |                                         |            |   |           |                   |               |                 |     |      |   |
|                 |                            | C      | SVN Up   | date       |                                         |            |   |           |                   |               |                 |     |      |   |
|                 | 📬 Netwo                    | 1 🗖    | SVN Co   | mmit       |                                         |            |   |           |                   |               |                 |     |      |   |
| ٩               | Diff                       | R      | Tortoise | SVN        |                                         |            |   |           |                   |               |                 |     |      |   |
| ۹               | Diff with previous version |        | Restore  | previous v | ersions                                 |            |   |           |                   |               |                 |     |      |   |
| <b>≗</b> ≅<br>@ | Show log<br>Repo-browser   |        | Send to  |            |                                         |            |   |           |                   |               |                 | 1   |      |   |
|                 | Check for modifications    |        | Cut      |            |                                         |            |   |           |                   |               |                 |     | 5    |   |
| R               | Revision graph             |        | Сору     |            |                                         |            |   |           |                   |               |                 |     |      |   |
| 6               | Undate to revision         |        | Create s | hortcut    |                                         |            |   |           |                   |               |                 |     |      |   |
|                 | Rename                     |        | Delete   |            |                                         |            |   |           |                   |               |                 |     |      |   |
| ×               | Delete                     |        | Rename   | 2          |                                         |            |   |           | Select / deselect | all           |                 |     |      |   |
| 19              | Revert                     |        | Propert  | ies        |                                         |            |   |           |                   | _             |                 |     |      |   |
| A               | Get lock                   |        | riopen   | <b>C</b> 3 |                                         |            |   |           |                   |               | OK Can          | cel | Help |   |
|                 | out lockin                 |        |          |            |                                         |            |   |           |                   |               |                 |     |      |   |

# Revert, kommandolinje

\$ svn revert fil.txt
Reverted 'fil.txt'

# Branch/tag, lage en gren

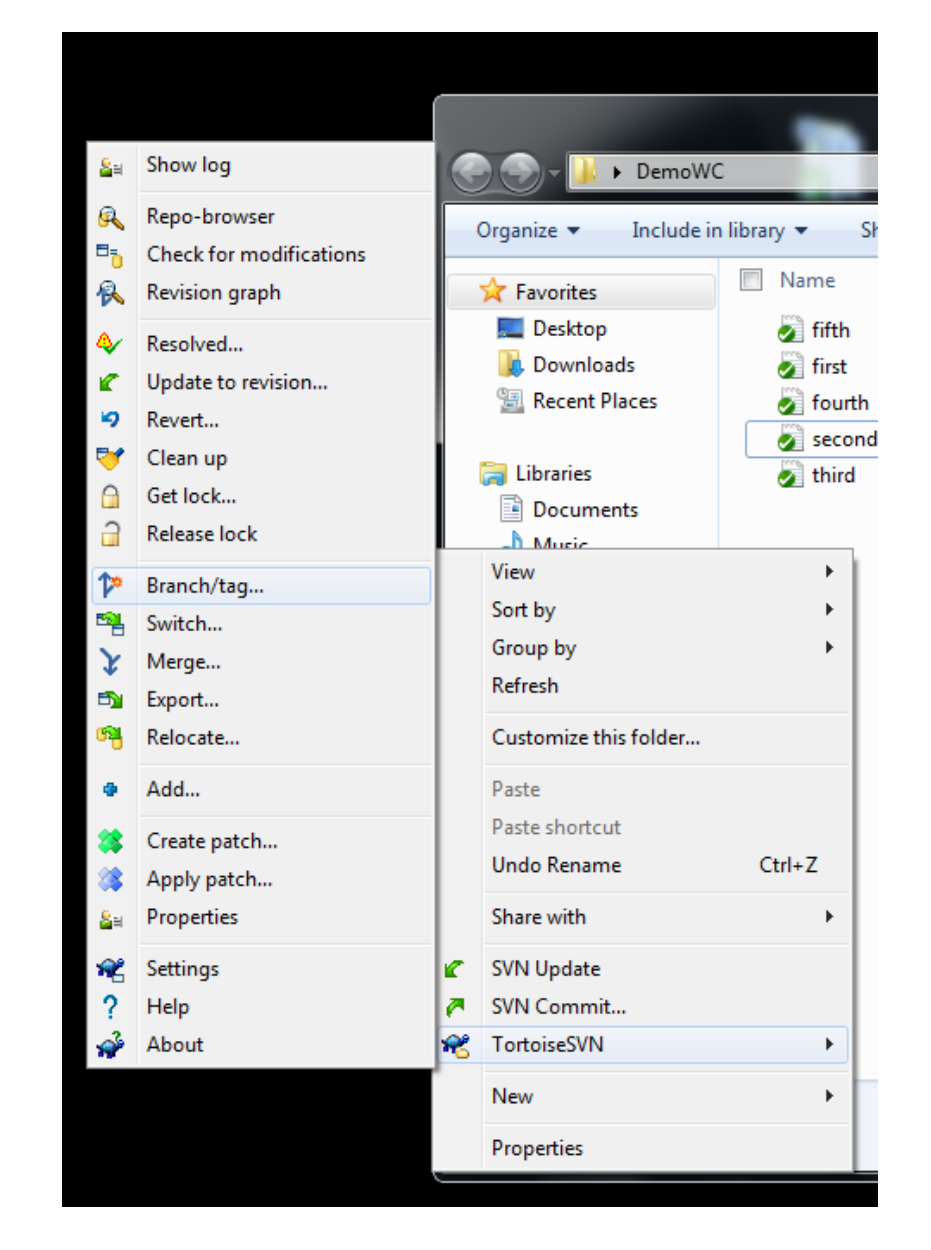

| Copy (Branch / Tag)                     |   | ×        |
|-----------------------------------------|---|----------|
| Repository                              |   |          |
| From WC at URL:                         |   |          |
| file:///C:/Demo/Repo/trunk              |   |          |
| To URL:                                 |   |          |
| file:///C:/Demo/Repo/branches/demogren1 |   | <b>→</b> |
| Create copy in the repository from:     |   |          |
| <u>H</u> EAD revision in the repository |   |          |
| Specific revision in repository         | 3 |          |
| O Working copy                          |   |          |
| Created branch for further testing      | 1 |          |
| ,                                       |   |          |
|                                         |   |          |
|                                         |   |          |
|                                         |   |          |
|                                         |   |          |
|                                         |   |          |
|                                         |   |          |
|                                         |   |          |
| Switch working copy to new              |   |          |

# Branch/tag, lage en gren

|                                                                                                    | 🕈 Сору - Тог                                                           | rtoiseSVN Finished!                                                                                                    |           |
|----------------------------------------------------------------------------------------------------|------------------------------------------------------------------------|----------------------------------------------------------------------------------------------------|-----------|
| file:///C:/l                                                                                                    | Action                                                                 | Path                                                                                                    | Mime type |
| Create copy<br><u>H</u> EAD rev<br><u>Specific re</u><br><u>W</u> orking c<br>og message<br><u>Rece</u><br>Created br | Command<br>Completed<br>Notice<br>Notice<br>Notice<br>Notice<br>Notice | Copy C:\Users\jonl\Desktop\DemoWC to file:///C:/Demo/Repo/branches/demogren1, Revision 3<br>At revision: 4<br>Please note:<br>Your working copy remains on the previous path. If you want your next changes<br>to be committed to the copy or branch you have just created,<br>then you need to switch your working copy over to the new URL.<br>Use the Switch command to do that. |           |
|                                                                                                    |                                                                        | QK                                                                                                    | Cancel    |

### Branch, kommandolinje

\$ svn copy https://[...]/trunk https://[...]/branches/test1

# Switch, bytt mellom grener

|                           | Switch To Branc                                     | h / Tag                                                                 | ×                                                                                                    |
|---------------------------|-----------------------------------------------------|-------------------------------------------------------------------------|----------------------------------------------------------------------------------------------------|
| ≗=<br>&<br>₽₀             | Show lo<br>Repo-b<br>Check f                        | op\DemoWC                                                               |                                                                                                    |
| <b>₹</b>                  | Revision<br>Resolve<br>Update<br>Revert.            | /Repo/trunk<br>Show log                                                 | ✓     ✓     ✓ file:///C:/Demo/Repo - Repository Browser     ✓ URL: file:///C:/Demo/Repo/branches/demogren1     ✓ ⑦ Revision: HEAD                    |
| <b>&gt;</b><br>(1)<br>(1) | Clean u<br>Get loci<br>Release                      |                                                                         | K     File     File     Extension     Revision     Author     Size     Date       K     File     Extension     Revision     Author     Size     Date |
| ↑×<br>■<br>↓<br>■<br>■    | Branch/tag<br>Switch<br>Merge<br>Export<br>Relocate | Sort by<br>Group by<br>Refresh                                          |                                                                                                    |
|                           | Add<br>Create patch<br>Apply patch<br>Properties    | Paste<br>Paste shortcut<br>Undo Rename<br>Share with                    |                                                                                                    |
| ₩<br>?<br>*               | Settings<br>Help<br>About                           | <ul> <li>SVN Update</li> <li>SVN Commit</li> <li>TortoiseSVN</li> </ul> |                                                                                                    |
|                           |                                                     | New<br>Properties                                                       | Hint: Press F5 to refresh the selected subtree and Ctrl-F5 to load all OK Help                                                                       |

## Switch, kommandolinje

\$ svn switch https://[...]/Demo/branches/test1
At revision 198.

#### Filoperasjoner (kopier, slett, navn)

| Rename     |
|------------|
| - Renament |
| × Delete   |
| A Get lock |

| 🔊 fifth   | 28.04.2010 23:02 | Text Doc |
|-----------|------------------|----------|
| 🔽 🧟 first | 28.04.2010 22:18 | Text Doc |
| 🔊 fourth  | 28.04.2010 23:02 | Text Doc |
| 🔊 second  | 28.04.2010 22:27 | Text Doc |
| 🔊 third   | 28.04.2010 22:27 | Text Doc |

| 7-Zip 🕨                                 |
|-----------------------------------------|
| SVN Move versioned item(s) here         |
| SVN Move and rename versioned item here |
| SVN Copy versioned item(s) here         |
| SVN Copy and rename versioned item here |
| Copy here                               |
| Move here                               |
| Create shortcuts here                   |
| Cancel                                  |

ALLE filoperasjoner, så som kopiering, sletting, endring av navn skal gjøres via TortoiseSVN-menyen

Dette er eneste måten å bevare historikk, og nesten eneste måten å sikre seg mot feil.

## Filoperasjoner (kopier, slett, navn)

\$ svn cp fill fil2 \$ svn mv fil2 fil3 \$ svn rm fil1 \$ svn mkdir katalog \$ svn mv fil3 katalog/fil3

> På kommandolinjen benyttes de vanlige kommandoene, men med svn foran!

# Q/A

Videre informasjon: http://svnbook.red-bean.com http://subversion.tigris.org http://tortoisesvn.tigris.org http://wiki.defcon.no (søk etter versjonskontroll)

https://minside.hig.no/student helpdesk@hig.no jon.langseth@hig.no